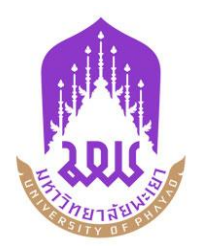

# คู่มือการใช้งานระบบรายวิชาศึกษาทั่วไปออนไลน์ : GE – Plus

dev.does.up.ac.th

(สำหรับอาจารย์)

หมวดวิชาศึกษาทั่วไป มหาวิทยาลัยพะเยา

งานส่งเสริมสมรรถนะและทักษะการทำงาน กองบริการการศึกษา มหาวิทยาลัยพะเยา

โทร 054-66666 ต่อ 1073

# วิธีการเข้าสู่ระบบ (Log in) มีขั้นตอนดังต่อไปนี้

- 1.1. เข้า URL dev.does.up.ac.th
- 1.2. Log in เข้าสู่ระบบโดยกรอกรายละเอียด ดังนี้
  - ชื่อผู้ใช้งาน (Username) ระบุ User อาจารย์
  - รหัสผ่าน (Password)

หมายเหตุ: Username และ Password ใช้เดียวกันกับข้อมูลในระบบสารสนเทศของมหาวิทยาลัย

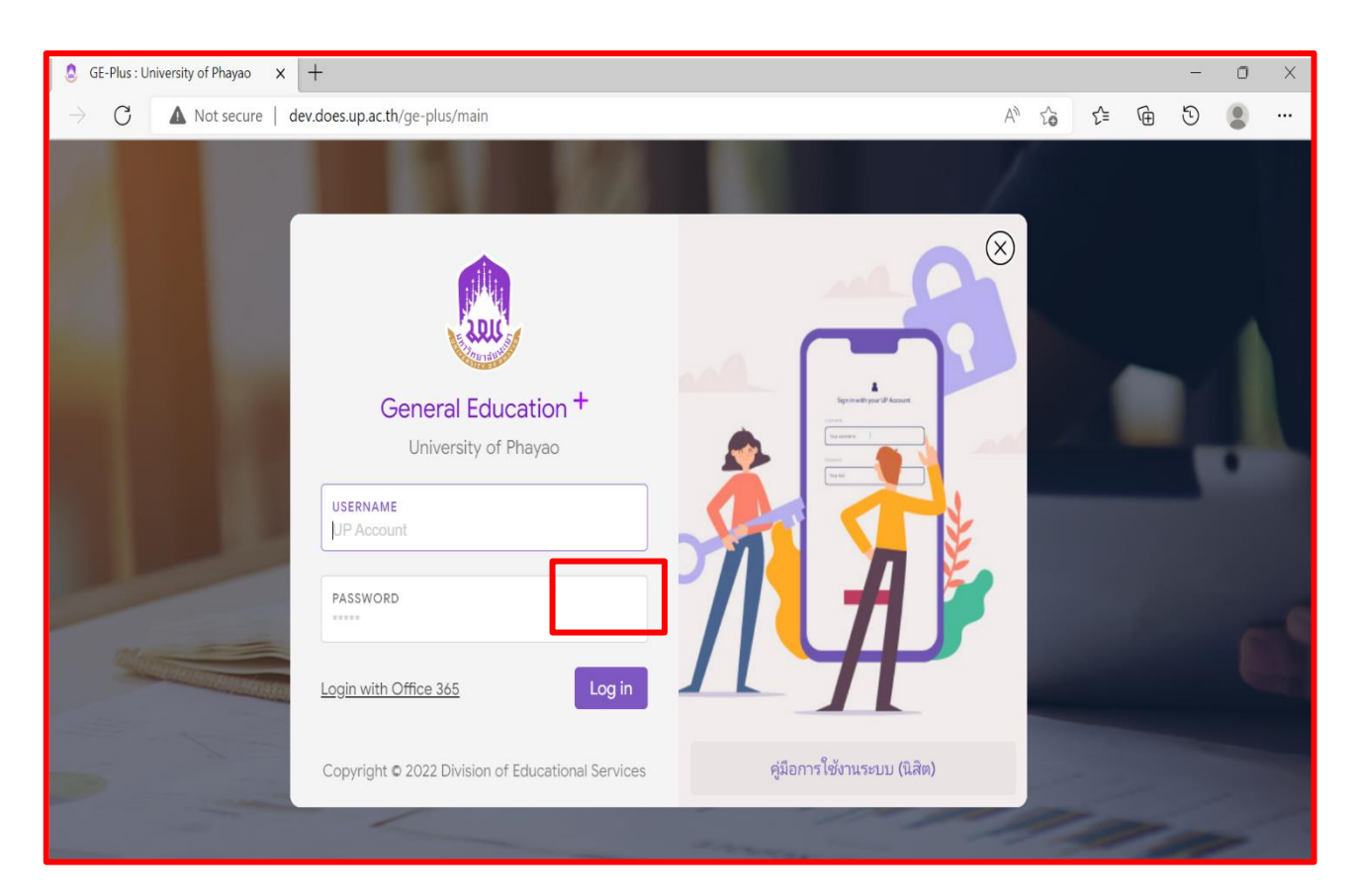

ภาพที่ 1 การเข้าสู่ระบบ

#### 2. การเลือกหัวข้อ

2.1 เมื่ออาจารย์ทำการเข้าสู่ระบบ (Log in) จะพบเมนูในระบบ 3 แบบ ซึ่งได้แก่ หน้าแรก กลุ่ม กิจกรรม และประเมินกิจกรรม

| ■ GE-Plus : University of Phayao × + |                                                                 |           |                                 |  |  |  |
|--------------------------------------|-----------------------------------------------------------------|-----------|---------------------------------|--|--|--|
| $\leftarrow$                         | ← → C ▲ Not secure   dev.does.up.ac.th/ge-plus/main/#/dashboard |           |                                 |  |  |  |
| +1                                   | <b>GE Plus</b><br>University of Phayao                          | 🚷 หน้าแรก | 上 กลุ่มกิจกรรม 📚 ประเมินกิจกรรม |  |  |  |
| ☑ Dashboard                          |                                                                 |           |                                 |  |  |  |
|                                      |                                                                 |           |                                 |  |  |  |
|                                      |                                                                 |           |                                 |  |  |  |

ภาพที่ 2 แถบเมนูการทำงาน

2.2 แถบเมนู "หน้าแรก" เป็นพื้นที่สำหรับการประกาศ หรือประชาสัมพันธ์ข่าวสารต่าง ๆ ของ มหาวิทยาลัยพะเยา โดยผู้ดูแลระบบจะเป็นผู้ดำเนินการในส่วนนี้

| 🔲 👶 GE-Plus : University of Phaya                                                            | • × +                              |  |  |  |  |
|----------------------------------------------------------------------------------------------|------------------------------------|--|--|--|--|
| $\leftarrow$ $\rightarrow$ C $\land$ Not secure   dev.does.up.ac.th/ge-plus/main/#/dashboard |                                    |  |  |  |  |
| GE PlusUniversity of Phayao                                                                  | รก よ กลุ่มกิจกรรม 📚 ประเมินกิจกรรม |  |  |  |  |
| 🗠 Dashboard                                                                                  |                                    |  |  |  |  |
|                                                                                              |                                    |  |  |  |  |
|                                                                                              |                                    |  |  |  |  |

ภาพที่ 3 หน้าแรก

| GE-Plus : University of Phayao X +                                                                                |                               |               | -                    | - 0 X              |
|----------------------------------------------------------------------------------------------------|-------------------------------|---------------|----------------------|--------------------|
| $\leftrightarrow$ $\rightarrow$ $\mathrm{C}$ $\land$ Not secure   dev.does.up.ac.th/ge-plus/main/#/activity/group |                               | A* 20         | ¢ ⊕ 5                | ) 🔋 …              |
| GE Plus 🦂 ทลุ่มกิจกรรม 📚 ประเมินกิจกรรม                                                                           |                               |               | นาย                  | ณัฐกร คนขยัน 🔻     |
| 🗠 Dashboard 🌲 กลุ่มกิจกรรม                                                                                        |                               |               |                      |                    |
| ▼ ดันหาข้อมูล                                                                                                    |                               |               | ค่าค้นหา             | ແນນລະເວັຍດ         |
| คำคันหา Q คันหา Reset                                                                                             |                               |               |                      |                    |
| 🏖 ข้อมูลกลุ่มกิจกรรมนิสิต                                                                                         |                               |               |                      | ٥                  |
| 🕂 เพิ่มกลุ่ม 📲 นำเข้ากลุ่ม/สมาชิก 🔹 🕹 เพิ่มสมาชิกกลุ่ม 🍪 จัดการสมาชิกกลุ่ม                                        | 🖋 แก้ไขข้อมูล   เรียกดูข้อมูล | 🛅 ลบข้อมูล    |                      |                    |
| ปีที่เข้าศึกษา 1 <sup>+</sup> ี่∓ี่ รหัสกลุ่ม ↓ <sup>+</sup> <sub>₹</sub> ² ชื่อกลุ่ม                             | รายละเอียด                    | รายชื่อสมาชิก | จัดการสมาชิกกลุ่ม    | แก้ไข ลบ           |
| 🕑 ไม่พบข้อมูล                                                                                                    |                               |               |                      |                    |
| 🕄 🖹 Export to Excel 🕅 📢 ми́л                                                                                      | 0 จาก 0 🍽 🕅 10 🗸              |               |                      | ไม่พบข้อมูล        |
|                                                                                                    |                               | ×             | รหัสกลุ่มจะแสดงหลังจ | ากเพิ่มสมาชิกกลุ่ม |

# 2.3 แถบเมนู "กลุ่มกิจกรรม" เมื่ออาจารย์กดเข้ามาในแถบเมนูนี้ จะเรียกดูข้อมูลกลุ่มกิจกรรมนิสิต

ภาพที่ 4 กลุ่มกิจกรรม

## 2.4 อาจารย์สามารถค้นหาข้อมูลกลุ่มกิจกรรมนิสิต โดยการใช้คำค้นหา หรือใช้การค้นหาแบบละเอียด

| GE Plus<br>University of Phayao 🌴 หน้าแรก 🐣 กลุ่มกิจกรรม 📚 ประเมินที่           | กิจกรรม                    | ขยัน 🔻 |
|---------------------------------------------------------------------------------|----------------------------|--------|
| 🗠 Dashboard 🌲 กลุ่มกิจกรรม                                                      |                            |        |
| ▼ ดันหาข้อมูล                                                                   | <u>คำค้นหา</u> บบลหเอี     | วียด   |
| ดำดันหา                                                                         | <mark>Р. йиил</mark> Reset |        |
| 🕂 GE Plus<br><sub>University of Phayao</sub> 🎢 หน้าแรก 🍰 กลุ่มกิจกรรม 📚 ประเมิย | ันกิจกรรม<br>มายณัฐกร คนร  | ขยัน 🔻 |
| 🗠 Dashboard 🌲 กลุ่มกิจกรรม                                                      |                            |        |
| <b>▼</b> คันหาข้อมูล                                                            | คำคันหา แบบละเอี           | iียด   |
| ปีที่เข้าศึกษา                                                                  | รหัสกลุ่ม                  |        |
| ชื่อกลุ่ม                                                                       | รมัสบิสิด                  |        |
| ชื่อ - สกุล                                                                     |                            |        |
| <mark>Q คัมหา</mark> Reset                                                      |                            |        |
|                                                                                 |                            |        |

ภาพที่ 5 การค้นหาข้อมูลกิจกรรมนิสิต

2.5 อาจารย์สามารถ เพิ่มกลุ่ม นำเข้ากลุ่ม/สมาชิก เพิ่มสมาชิกกลุ่ม จัดการสมาชิกกลุ่ม แก้ไขข้อมูล
เรียกดูข้อมูล และลบข้อมูลกลุ่มกิจกรรมนิสิตได้

| 🗠 Dashboard 🍰 กลุ่มกิจกรรม                                                                 |                                                         |
|--------------------------------------------------------------------------------------------|---------------------------------------------------------|
| ▼ ค้นหาข้อมูล                                                                              | คำค้มหา แบบละเอียด                                      |
| คำคันหา Reset                                                                              |                                                         |
| 🏝 ข้อมูลกลุ่มกิจกรรมนิสิต                                                                  | O                                                       |
| 🛨 เพิ่มกลุ่ม 👌 นำเข้ากลุ่ม/สมาชิก   🏝 เพิ่มสมาชิกกลุ่ม 🍪 จัดการสมาชิกกลุ่ม   🖉 แก้ไขข้อมูล | 🗁 เรียกดูข้อมูล <u> </u>                                |
| ปีที่เข้าศึกษา ใ∓ี้ รหัสกลุ่ม ↓∓2 ชื่อกลุ่ม รายละเอียด                                     | รายชื่อสมาชิก จัดการสมาชิกกลุ่ม แก้ไข ลบ                |
| 🕑 ไม่พบข้อมูล                                                                              |                                                         |
| 🔁 🖹 Export to Excel 🛛 🖉 📢 ли́л 0 элп 0                                                     | ▶ № 10 ∨ ไม่พบข้อมูล                                    |
|                                                                                            | * รหัสกลุ่มจะแสดง <mark>หลังจากเพิ่มสมา</mark> ชิกกลุ่ม |

ภาพที่ 6 การจัดการข้อมูลกลุ่มกิจกรรมนิสิต

| 2.6 | อาจารย์สาม | มารถนำข้อมูลอา | อกผ่านทางโ | ปรแกรม | Excel | ได้ |
|-----|------------|----------------|------------|--------|-------|-----|
|     |            | 91             |            |        |       |     |

| 🗠 Dashboard 💄 กลุ่มกิจกรรม                                                             |                               |               |                                   |           |                         |
|----------------------------------------------------------------------------------------|-------------------------------|---------------|-----------------------------------|-----------|-------------------------|
| ▼ คันหาข้อมูล                                                                          |                               |               | คำค้นหา                           | ແນນລະເ    | .อียด                   |
| คำคันหา Q คันหา Reset                                                                  |                               |               |                                   |           |                         |
| 🏝 ข้อมูลกลุ่มกิจกรรมนิสิต                                                              |                               |               |                                   |           | 0                       |
| 🕂 เพิ่มกลุ่ม 🎝 นำเข้ากลุ่ม/สมาชิก 🔹 เพิ่มสมาชิกกลุ่ม 🏖 จัดการสมาชิกกลุ่ม               | 🖋 แก้ไขข้อมูล   เรียกดูข้อมูล | 🛅 ลบข้อมูล    |                                   |           |                         |
| ี่ปีที่เข้าศึกษา 1 <sup>°</sup> ี่⊭ี <sup>1</sup> รหัสกลุ่ม ↓ <sup>°</sup> ี่ชื่อกลุ่ม | รายละเอียด                    | รายชื่อสมาชิก | จัดการสมาชิกกลุ่ม                 | แก้ไข     | ลบ                      |
| ๋ ไม่พบข้อมูล                                                                          |                               |               |                                   |           |                         |
| 🕄 🖹 Export to Excel 🔰 ми́л                                                             | 0 ¬าn 0 ▶ ▶ 10 ∨              |               |                                   | ไม่พว     | บข้อมูล                 |
|                                                                                        |                               | * รหัส        | สกลุ่มจะแสดง <mark>หลังจ</mark> า | າກເพີ່ມສນ | <mark>าชิ</mark> กกลุ่ม |

ภาพที่ 7 การนำข้อมูลออกผ่านทางโปรแกรม Excel

### 2.7 อาจารย์สามารถค้นหากลุ่มกิจกรรมนิสิตที่ต้องการประเมินได้

| 🕂 GE Plus 🚓 หน้าแรก 🤱 กลุ่มกิจกรรม 📚 ประเมินกิจก                   | nssu                        |                        | นายณัฐกร คนขยัน 🔻                              |
|--------------------------------------------------------------------|-----------------------------|------------------------|------------------------------------------------|
| 🗠 Dashboard 📚 ประเมินกิจกรรม<br>🍸 คันหาข้อมูล                      |                             |                        | แบบละเอียด                                     |
| ปีที่เข่าศึกษา *<br>ชื่อกลุ่ม<br>ชื่อ - สกุล<br>Q ดับหา Reset      |                             | รหัสกลุ่ม<br>รหัสนิสิต |                                                |
| 🏝 ข้อมูลกลุ่มกิจกรรมนิสิต                                          |                             |                        | ۵                                              |
| ปีที่เข้าศึกษา 1≓ <sup>1</sup> รหัสกลุ่ม ↓≓ <sup>2</sup> ชื่อกลุ่ม | รายละเอียด                  | รายชื่อสมาชิก          | บันทึกผลการประเมิน<br>Design Thinking Pitching |
| กรุณากดดันหาข้อมูล                                                 |                             |                        |                                                |
| Ø                                                                  | И ≪   หน้า 1 จาก 0 🕨 № 10 🗸 | ·                      | ไม่พบข้อมูล                                    |

ภาพที่ 8 การค้นหากลุ่มกิจกรรมนิสิตที่ต้องการประเมิน

2.8 อาจารย์สามารถเข้ามาประเมินกิจกรรมของนิสิตแต่ละกลุ่มได้ โดยจะแบ่งเป็นกิจกรรม Design Thinking และกิจกรรม Pitching

| GE Plus<br>เหล่งศระหว่าส์ Phayao 希 หน้าแรก 🍰 กลุ่มกิจกรรม 📚 ประเมินกิจ | onssu                                  |               | นายณัฐกร คนขยัน 🔻        |
|------------------------------------------------------------------------|----------------------------------------|---------------|--------------------------|
| 🗠 Dashboard 📚 ประเมินกิจกรรม                                           |                                        |               |                          |
| ▼ คันหาข้อมูล                                                          |                                        |               | แบบละเอียด               |
| ปีที่เข้าศึกษา *                                                       |                                        | รหัสกลุ่ม     |                          |
| ชื่อกลุ่ม                                                              |                                        | รหัสนิสิด     |                          |
| ชื่อ - สกุล                                                            |                                        |               |                          |
| ຊ ທັນນາ<br>Reset                                                       |                                        |               |                          |
| ข้อมูลกลุ่มกิจกรรมนิสิต                                                |                                        |               | 0                        |
| ปีที่เข้าศึกษา 1≓ี่ รหัสกลุ่ม ↓≓ <sup>2</sup> ชื่อกลุ่ม                | รายละเอียด                             | รายชื่อสมาชิก | บันทึกผลการประเมิน       |
|                                                                        |                                        |               | Design Thinking Pitching |
| 0 กรุณากดคันหาข้อมูล                                                   |                                        |               |                          |
| S                                                                      | א א א 10 א א 10 א א 10 א א 10 א א 10 א | ~             | ไม่พบข้อมูล              |

ภาพที่ 9 การประเมินกิจกรรมของนิสิต